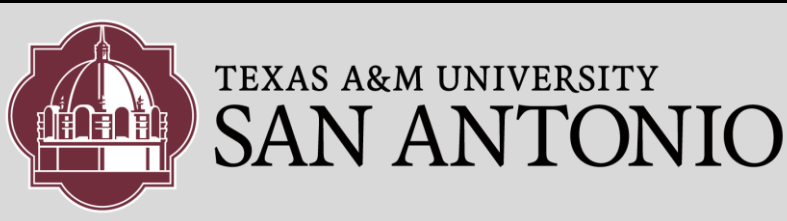

## **OUTBOUND FAXING**

1. Go to the following website:

#### https://fax.tamusa.edu

A pop-up box will appear. Enter your windows login Information.

- 2. After you have successfully logged in, you should see the Fax portal displayed.
- To compose a Fax, click on the [Compose] button on the top left.
- Enter the Recipient details: Name: Company: Fax Number:

### NOTE: For Fax Number:

If it is a **LOCAL**, fax number, you must supply the **210** area code, enter the 10 digit number. *Example:* **2105553232** 

If it is a LONG DISTANCE, enter 10 digits, the area code + 7 digit number Example: 9795551212

ALWAYS leave out the dashes. DO <u>NOT</u> enter any other prefix, such as a 1, 8, or a 9

| ← → 🗙 🔒 https://fax.tamusa.edu                                                                   |                                                                                                    |
|--------------------------------------------------------------------------------------------------|----------------------------------------------------------------------------------------------------|
| You will be redirected in a moment. If you are not redirected automatically, <u>click here</u> . | Authentication Required https://fax.tamusa.edu requires a username and password. User Name: Password: Log In Cancel |

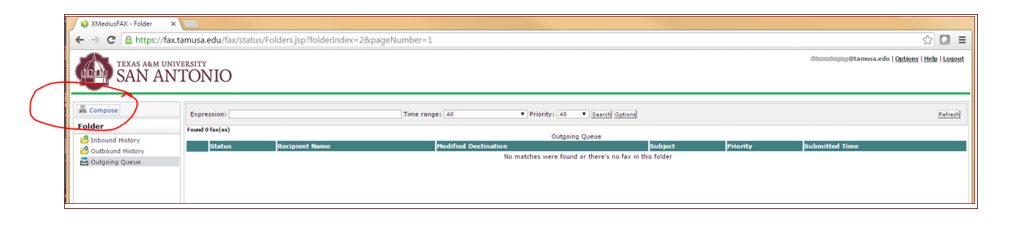

**NOTE:** If you do not see the [**Compose**] button, then it could be that your browser is not compatible, try using a different browser, such as Chrome or Firefox.

| 💊 Web Fax Compose 🛛 🗙 💽                                                   |                                                                                                    |  |  |  |  |  |  |  |
|---------------------------------------------------------------------------|----------------------------------------------------------------------------------------------------|--|--|--|--|--|--|--|
| ← → C 🖀 https://fax.tamusa.edu/fax/compose/WebFaxCompose.do?dispatch=init |                                                                                                    |  |  |  |  |  |  |  |
| TEXAS A&M UNI                                                             | ITONIO                                                                                                    |  |  |  |  |  |  |  |
| Compose                                                                   | Submit                                                                                                    |  |  |  |  |  |  |  |
| Folder                                                                    | Compose Sender & Company information Options                                                                                                    |  |  |  |  |  |  |  |
| 은 Inbound History<br>은 Outbound History                                   | Recipients                                                                                                    |  |  |  |  |  |  |  |
| 🖬 Outgoing Queue                                                          | Name:     Enter name of cerson vou are sending fax to       Company:     Enter name of company you are sending fax to       Fax:     See fax notes on the Left   More recipients |  |  |  |  |  |  |  |
|                                                                           | Cover Sheet                                                                                                    |  |  |  |  |  |  |  |
|                                                                           | Style: Default Cover Sheet (Basic01.cse) •                                                                                                    |  |  |  |  |  |  |  |
|                                                                           | Subject: Enter and appropriate Subject                                                                                                    |  |  |  |  |  |  |  |
|                                                                           | Comment: Enter comments or instructions                                                                                                    |  |  |  |  |  |  |  |
|                                                                           | Attachments                                                                                                    |  |  |  |  |  |  |  |
|                                                                           | Document to attach<br>Choose File<br>No file chosen<br>More attachments                                                                                                    |  |  |  |  |  |  |  |

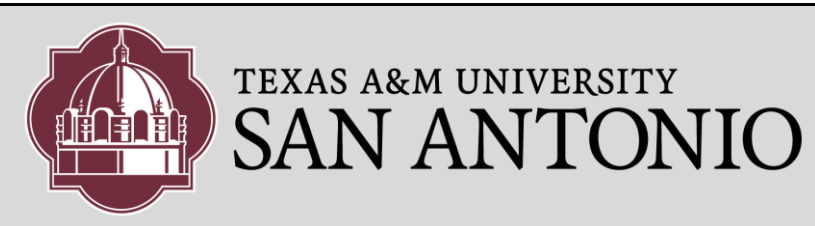

E-mail: General.Jag@ta

ne: 210-784-8888

Pager: 1

 ্রি 🚺 ≡ ans (Help |Logout

> ্র ☆ 🖸 ≡ ans | Help, | Logout

### **OUTBOUND FAXING**

5. To customize a cover sheet, click on the "Sender & Company Information". You can then customize with additional information. + - C = ht

C 🙆 https

통 Com

省 In 省 Or

a Com

TEXAS A&M UNIVERSITY SAN ANTONIO

SAN ANTONIO

and

TEXAS A&M UNIVERSITY

Submit

Use default sender ar Use custom sender ar Personal Information

First Na

Job Title: Universi Billing Information

City: State:

💟 Submit

Compose

Fax submitted Fax successfully queued for delivery; Broade AFA9-03A591922DFE-7352-BR

New Recipients The following recipients do n the contacts you want to add Dr. VIP, ABC Company,

Ok

Use default sender and company i Use custom sender and company i Personal Information

Last Name: Jag Job Title: University M

Billing code: Sub Billing Code: Company Informatic Company: TAMU-SA

Compose

nder and company nder and company

Greetings from Texas A&M Univ. San Antonio

You will then click on the radio button. "Use custom sender and company information"

- 6. To send the fax, click on the [Submit]
- 7. After you click [**Submit**], you should see the submission confirmation on the right.

- 8. You can verify the status of the fax by choosing the Outgoing Queue on the left pane.
- After the fax has been successfully sent, you should receive a confirmation from: "TheFaxServer@tamusa.tamus.edu" in your email.

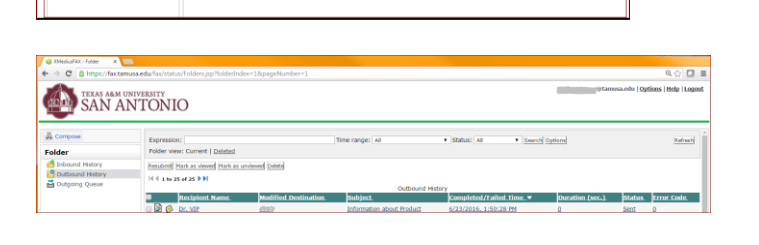

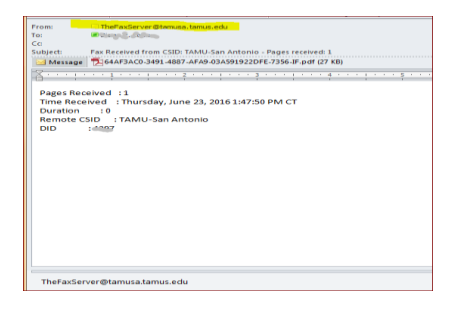

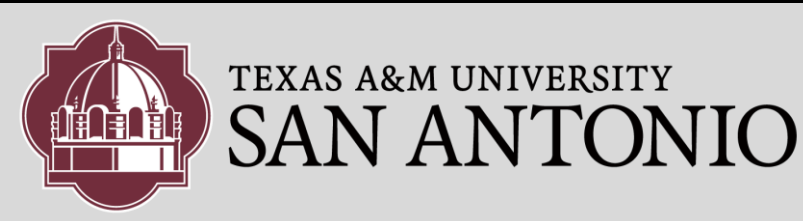

# **OUTBOUND FAXING**

 You can track the history of your Outbound Faxes by clicking, Outbound History.

#### **Outbound History:**

| 📦 XMediusFAX - Folder 🛛 🗙 🔪                                                                                                    |                                                      |                      |                           |                        |                 |                     |                    |
|----------------------------------------------------------------------------------------------------|------------------------------------------------------|----------------------|---------------------------|------------------------|-----------------|---------------------|--------------------|
| 🗧 🗧 Class Contraction Contraction Contra |                                                      |                      |                           |                        |                 |                     |                    |
| SAN A                                                                                                    | NTONIO                                               |                      |                           |                        | @tan            | usa.edu   <u>Op</u> | tions   Help   Log |
| E Compose                                                                                                    | Expression:<br>Folder view: Current   <u>Deleted</u> |                      | Time range: All           | • Status: All • Search | Options         |                     | Refrest            |
| Cutbound History                                                                                                    | Resubmit Mark as viewed Mark as unviewed Deleted     |                      |                           |                        |                 |                     |                    |
| M Outgoing Queue                                                                                                    |                                                      |                      | Outbound Hi               | story                  |                 |                     |                    |
|                                                                                                    | Recipient Name                                       | Modified Destination | Subject                   | Completed/Failed Time_ | Duration (sec.) | Status              | Error Code         |
|                                                                                                    | 🗆 🗟 💋 <u>Dr. VIP</u>                                 | 202                  | Information about Product | 6/23/2016, 1:50:28 PM  | Q               | Sent                | Q                  |
|                                                                                                    | 🔲 🗟 🚳 Dr. VIP                                        | 10000                | Information about Product | 6/23/2016, 1:47:50 PM  | Q               | Sent                | 0                  |
|                                                                                                    | B      Test to COMPANY                               | 8882200007           | TEST                      | 6/20/2016, 2:11:45 PM  | 49              | Sent                | Q                  |
|                                                                                                    |                                                      | 1000                 | Test to fay               | C/20/2016 1-02-25 PM   |                 | Careb               | 0                  |

### s Inbound History:

(NOTE: if you or your department has been assigned and "Incoming" fax number, you can click on **Inbound History** to track your Incoming Fax history)

| 🔰 📦 XMediusFAX - Folder 🛛 🗙 🚺                                                           |                                                |                 |               |                  |       |                |                       |         |
|-----------------------------------------------------------------------------------------|------------------------------------------------|-----------------|---------------|------------------|-------|----------------|-----------------------|---------|
| 🗧 🔶 😋 🔒 https://fax.tamusa.edu/fax/status/Folders.jsp?folderIndex=08:pageNumber=1 🔍 🏠 🔳 |                                                |                 |               |                  |       |                |                       |         |
| TEXAS ARM UNIVERSITY<br>SAN ANTONIO                                                     |                                                |                 |               |                  |       |                |                       |         |
| a Compose                                                                               | Expression:                                    | Tir             | ne range: All | Status: All      | •     | Search Options |                       | Refresh |
| Folder                                                                                  | Polder view: currenc   <u>Deleted</u>          |                 |               |                  |       |                |                       |         |
| Inbound History                                                                         | Mark as viewed Mark as unviewed Delete Forward |                 |               |                  |       |                |                       |         |
| Cutbound History                                                                        | 4 4 1 to 3 of 3 ▷ ▷                            |                 |               |                  |       |                |                       |         |
| Dutgoing Queue                                                                          | Inbound History                                |                 |               |                  |       |                |                       |         |
|                                                                                         | Received Time                                  | Duration (sec.) | DNIS/DID      | Remote CSID      | ANI I | From           | Time                  | Note    |
|                                                                                         | 🗆 🗟 💋 <u>6/23/2016, 1:50:28 PM</u>             | <u>0</u>        | 14.00         | TAMU-San Antonio | E     | ax System      | 6/23/2016, 1:50:33 PM |         |
|                                                                                         | 🔲 🗟 💋 <u>6/23/2016, 1:47:50 PM</u>             | 0               | A             | TAMU-San Antonio | E     | ax System      | 6/23/2016, 1:47:55 PM |         |
|                                                                                         | 🗉 🗟 💋 6/8/2016, 5:00:29 PM                     | 0               | Care .        | TAMU-San Antonio | E     | ax System      | 6/8/2016, 5:00:34 PM  |         |
|                                                                                         | 4 4 1 to 3 of 3 ▶ ▶                            |                 |               |                  |       |                |                       |         |
|                                                                                         | Mark as viewed Mark as unviewed Delete Forward |                 |               |                  |       |                |                       |         |